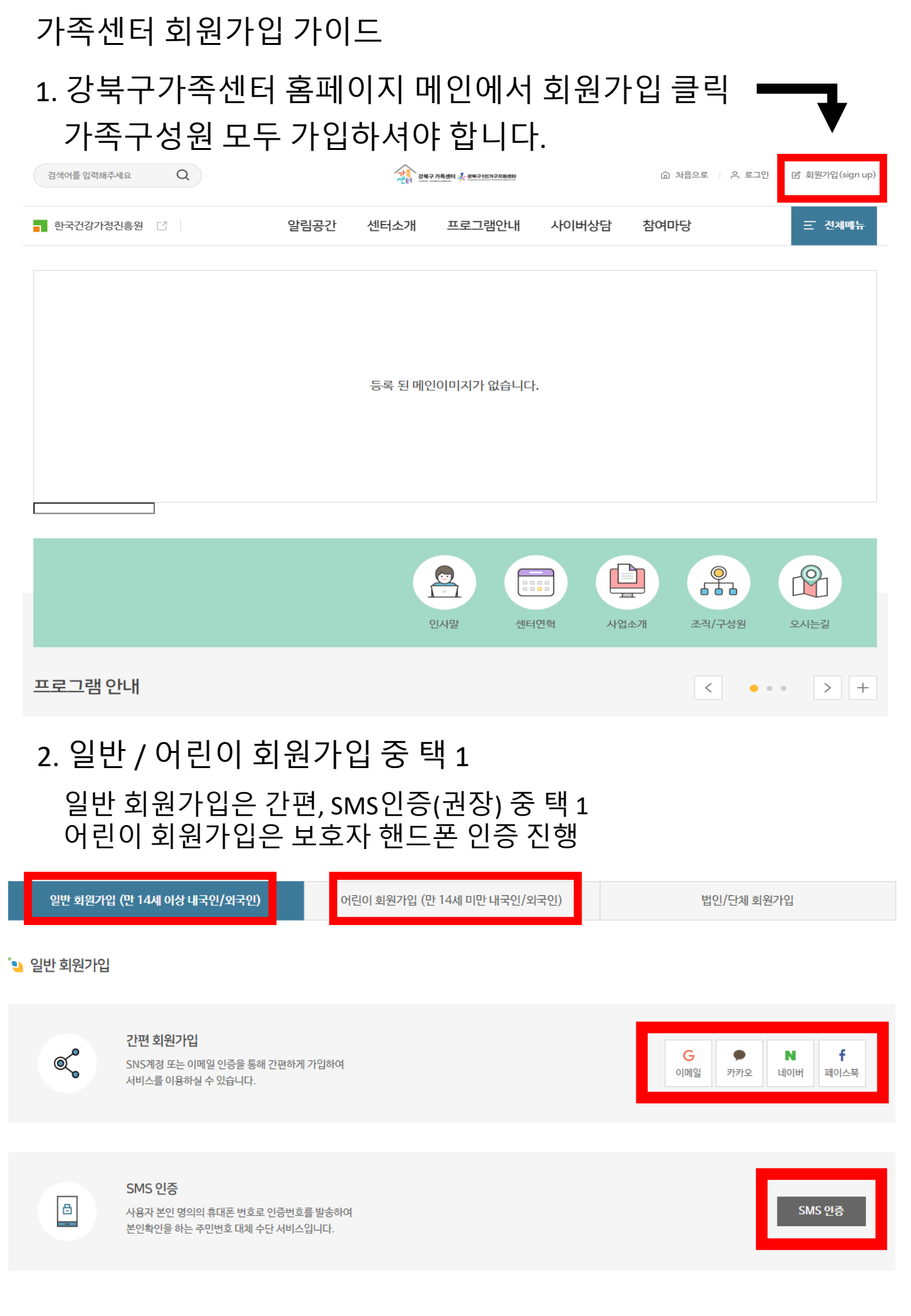

## 가족센터 회원가입 가이드

# 3. 이용약관(개인정보) 동의 후 회원가입 진행 가능

#### 🍤 회원 이용 약관

#### ♦ 제1조(목적)

이 악관은 한국건강가정진흥원이 각센터별 운영하는 웹사이트(이하 "웹사이트"이라 한다)에서 제공하는 인터넷 관련 서비스(이하 "서비스"라 한다)를 이용함에 있어 웹사이트와 이용자의 권리·의무 및 책임사항을 규경함을 목적으로 합니다.

ĥ

✓ 동의합니다.

#### ♦ 체2조(정의)

▶ "웹사이트"이란 한국건강가정진흥원이 전 국민에게 필요한 콘텐츠 및 제반 서비스를 이용자에게 제공하기 위한 웹사이트 (https://familynet.or.kr)를 말합니다.

▶ "이용자"관 "웹사이트"에 접속하여 이 약관에 따라 "웹사이트"가 제공하는 서비스를 받는 회원 및 비회원을 말합니다.

본인은 상기 내용을 확인하였으며 위와 같이 회원 이용 약관에 동의합니다.

### 🍤 개인정보 수집·이용에 관한 사항

|    | 개인정보 항목                                  | 정보주제(개인정보를수집하는 본인)<br>필수항목 : 이름, 생년월일, 성별, 핸드폰, 주소, 즐겨찾는 센터, 다문화가족여부(국적), 가족대표<br>선택항목 : 전화번호, 주소 | Î |  |  |  |
|----|------------------------------------------|---------------------------------------------------------------------------------------------------|---|--|--|--|
|    | 수집·이용 목적                                 | 지역센터 프로그램 신청 및 이력관리, 소식지발송                                                                        |   |  |  |  |
|    | 보유 및 이용기간                                | 회원탈퇴 요경 시 즉시 삭제                                                                                   |   |  |  |  |
| 본연 | 본인은 상기 내용을 확인하였으며 위와 같이 회원 이용 약관에 동의합니다. |                                                                                                   |   |  |  |  |
|    |                                          |                                                                                                   |   |  |  |  |

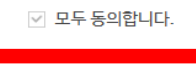

다음

## 가족센터 회원가입 가이드

## 3. 가족구성원 모두 개별 가입

### 🍤 회원정보 입력

💊 어린이 회원가입

\*표시는 필수 입력 정보입니다.

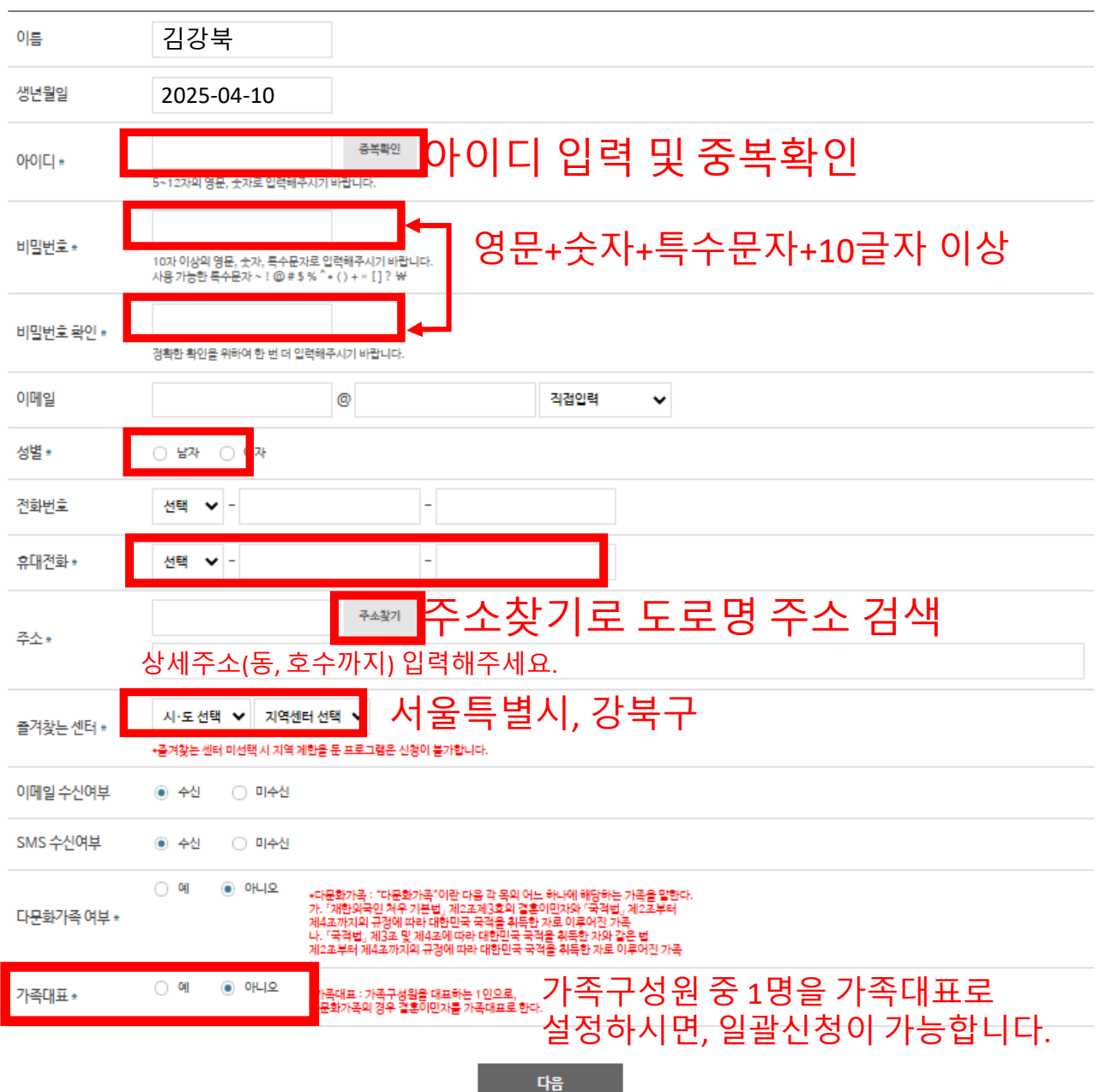

## 가족센터 회원가입 가이드

## 4. 가족대표 및 가족구성원 추가방법

### 가족 구성원 개별 회원가입 진행 후 가족 대표 회원가입 시 진행할 수 있습니다.

| 가족대표 *                            | <ul> <li>예</li> <li>아니오</li> <li>*가족대표:가족구성원을 대표하는 1인으로,<br/>다문화가족의 경우 결혼이민자를 가족대표로 한다.</li> </ul> |
|-----------------------------------|----------------------------------------------------------------------------------------------------|
| 가족회원찾기                            | 가족회원찾기                                                                                             |
| gangbuk.fam                       | nilynet.or.kr/member_user/popup/searchld.do - 개인 - Micr — □ × 5~                                   |
| 가족회원 찾기                           | _1. 회원가입 시 진행한 이름, 생년월일, 휴대폰번호 입력<br>                                                              |
| *이름                               | *생년월일 *휴대전화번호                                                                                      |
| *생년월일 입력 시, 8자리<br>*전화번호 입력 시, 번호 | 리로 입력해 주세요 ex) 20050201<br>만 입력해 주세요 (-, 공간 없음) ex) 01098765432 정확                                 |
|                                   | 2. 검색 입력 닫기                                                                                        |
| 010                               | 이디 이름 생년월일 휴대전화번호                                                                                  |
| 3. 검색<br>구성원                      | 해서 뜨는 가족구성원 선택 후 입력 버튼 클릭<br>! 별 개별 진행                                                             |
|                                   | 즉겨찬느 세터 *                                                                                          |

# 위에 모든 사항 입력 후 다음을 누르면 회원가입이 완료됩니다.

| 아이디 *      |                                                                                                    |  |  |  |  |
|------------|----------------------------------------------------------------------------------------------------|--|--|--|--|
| 비밀번호*      | 10자 이상의 영문, 숫자, 특수문가로 입력해주시기 바랍니다.<br>사용가능한 특수문자 ~ ! @ # \$ % ^ * () + ≈ [] ? ₩                                                                                                    |  |  |  |  |
| 비밀번호 확인 *  | 경확한 확인을 위하여 한 번 더 입력해주시기 바랍니다.                                                                                                    |  |  |  |  |
| 이메일        | ◎ 직접입력                                                                                                    |  |  |  |  |
| 성별 *       | ○ 남자 ○ 여자                                                                                                    |  |  |  |  |
| 전화번호       | 선택 💙                                                                                                    |  |  |  |  |
| 휴대전화 *     | 선택 💙                                                                                                    |  |  |  |  |
| 주소*        | 주소찾기                                                                                                    |  |  |  |  |
| 줄겨찾는센터 *   | 서울     ✔       + 골겨찾는 센터 미선택 시 지역 계한을 둔 프로그램은 신청이 불가합니다.                                                                                                    |  |  |  |  |
| 이메일 수신여부   | ● 수신 ○ 미수신                                                                                                    |  |  |  |  |
| SMS 수신여부   | ● 수신 ○ 미수신                                                                                                    |  |  |  |  |
| 다문화가족 여부 * | <ul> <li>에 ● 아니오</li> <li>•다문화가족: "다문화가족"이란 다음 각 목의 어느 하나에 해당하는 가족을 알한다.<br/>가. "개한의국인 처우 기본법, 게2조제3효의 결률이민자와 "국적법, 게2조부터<br/>계4조까지의 규정에 따라 대한민국 국적을 취득한 가로 이루어진 가족</li> <li>나. "국적법, 게3조 및 제4조에 따라 대한민국 국적을 취득한 가로 이루어진 가족</li> </ul> |  |  |  |  |
| 가족대표 *     | ● 예 이나오 +가루대표 : 가족구성원을 대표하는 1인으로,<br>다문화가족의 경우 결혼이민자를 가족대표로 한다.                                                                                                    |  |  |  |  |
| 가족회원찾기     | 기족회원찾기                                                                                                    |  |  |  |  |
|            | 다음                                                                                                    |  |  |  |  |

## 가족센터 회원가입 가이드

## 가족구성원 가족대표아이디로 일괄 신청 방법

### 가족대표 아이디에 가족구성원 모두 추가 후 프로그램 신청 (가족대표 아이디로 로그인 해야 합니다.)

|   |                                                                                                    | ◎ > 확여당 > 프로그램식정<br>프로그램신청                                                                                                    |                                                                                                   | 8 4                           |                                                                        |                |
|---|----------------------------------------------------------------------------------------------------|----------------------------------------------------------------------------------------------------|---------------------------------------------------------------------------------------------------|-------------------------------|------------------------------------------------------------------------|----------------|
|   |                                                                                                    | 경수중 [테스트용] 가족사랑의 날(4월 영화관람)                                                                                                    |                                                                                                   | 서울〉강북구                        |                                                                        |                |
|   | 프로그램신정<br>온라인상담실                                                                                                    | して レトントントロート コードカイ 一個日辺                                                                                                    | I보 서울〉강북구                                                                                         |                               |                                                                        |                |
|   | 만족도조사<br>세터호부                                                                                                    | 유리가로 분당하 방국은?<br>2004 14 15 14 15 15 15 15 15 14 15 15 15 14 15 14 15 15 15 15 15 15 15 15 15 15 15 15 15 | 간 2025-04-15 - 2025-04-29<br>간 2025-04-10 00:00 ~ 2025-04-12 00:00<br>상 강북구 거주 가족 누구나(20가족 / 80명) |                               |                                                                        |                |
|   | 전화상담                                                                                                    | 영국<br>대기인<br><u>* 1 8 · · · · · · · · · · · · · · · · · ·</u>                                                                                                    | 30명<br>1월 80명<br>4용 -<br>1보 충고회차                                                                  |                               |                                                                        |                |
|   | 1577-9337<br>언제나 고객님들께 친절해<br>상답해드리겠습니다.                                                                                                    |                                                                                                    | 소   서울특별시 강북구 한천호129길 6 (변동) 각 가?                                                                 | 정 ( 오지는 및 )                   |                                                                        |                |
|   | 온라인상담 ><br>가축석태에서는<br>고객의 목소리에<br>귀 가물이겠습니다.                                                                                                 | 신정하기                                                                                                    | 목록                                                                                                |                               |                                                                        |                |
|   |                                                                                                    | 상세안내                                                                                                    |                                                                                                   | <u></u>                       |                                                                        |                |
|   |                                                                                                    | 회차 행사명                                                                                                    | 행사일시                                                                                              |                               |                                                                        |                |
|   |                                                                                                    | 1 [테스트용] 가족사랑의 날(4월 영화:<br>                                                                                                    | 발람) 2025-04-15 00:00 - 2025-04<br>관람) 2025-04-29 19:30 - 2025-04                                  | 4-29 21:00                    |                                                                        |                |
|   | ▲ 신청 정보                                                                                                    |                                                                                                    | ▲ 신청 정보                                                                                           |                               |                                                                        |                |
|   | 신청자                                                                                                    | 연락처                                                                                                    | 신청자                                                                                               |                               | 연락처                                                                    |                |
|   | 생년월일                                                                                                    | 성볰                                                                                                    | 생년월일                                                                                              |                               | 성별                                                                     |                |
|   | ◈ 구성원 정보                                                                                                    | 가죽구성원 선택 -                                                                                                    | ◆ 구성원 정보                                                                                          |                               | 가족구성원 선택                                                               |                |
|   | <i>4</i> 7                                                                                                    | H된 가 <del>죽</del> 구성원이 없습니다.                                                                                                    | 삭제                                                                                                |                               |                                                                        |                |
|   | 서비스 신형시 개인정보는 한국건강가경진흥원 가족지원통합<br>위 함목의 기                                                                                                    | 성보시스템에 개인식별 및 서비스 이력관리, 실적관리, 통계처리 및 만족도조시<br>제공됩니다.<br>1인정보 제 3과 체공에 동의하십니까?<br>에 아니요                                                                                                    | 사를 위해 이름                                                                                          |                               | 관계                                                                     |                |
|   | ※ 위의 개인정보 제3자 제공에 대한 동의를 거부할 권리가 있으니                                                                                                    | 비, 동의를 거부할 경우 서비스 이용이 불가합니다.<br>                                                                                                    | 연락처                                                                                               |                               |                                                                        |                |
| l | 1 1 1 1 1 1 <b>1 7 1 1 1 1 7 1</b> 1                                                                                                    | 정하기 닫기                                                                                                    | ▼ 색제                                                                                              |                               |                                                                        |                |
|   | <u><u></u><u></u><u></u><u></u><u></u><u></u><u></u><u></u><u></u><u></u><u></u><u></u><u></u><u></u><u></u><u></u><u></u><u></u><u></u></u> | 회기정보 홍 2회자                                                                                                    | 이킁                                                                                                |                               | 관계                                                                     |                |
|   | 가족구성원                                                                                                    | 선택 클릭 후 히                                                                                                    | 단에 가족-                                                                                            | 구성원정                          | 성보 뜨는지                                                                 |                |
|   | 화인 후 개인                                                                                                    | 정보 동이 및 신                                                                                                    | 시청하기 누                                                                                            | -<br>르 면 가 -                  | -<br>조구성원                                                              | _              |
|   | 전원신청완                                                                                                    | ·료                                                                                                    | _ 0 - 1 - 1 -                                                                                     | — L * I *                     |                                                                        |                |
|   |                                                                                                    |                                                                                                    | 연락처                                                                                               |                               |                                                                        |                |
|   |                                                                                                    |                                                                                                    | 서비스 산형시 개인경                                                                                       | 보는 한국건강가정진흥원 가족지원통합정<br>위 항목  | 보시스템에 개인식별 및 서비스 이력관리, 실격관리, 통계<br>됩니다.<br>호보 가 개공에 동의하십니까?<br>에 ) 아니요 | 처리 및 만족도조사를 위해 |
|   |                                                                                                    |                                                                                                    | ※ 위의 개인정보 제3자 시                                                                                   | 제공에 대한 동의를 거부할 권리가 있으며,<br>신청 | 동의를 거부할 경우 서비스 이용이 불가합니다.<br>하기 닫기                                     |                |
|   |                                                                                                    |                                                                                                    |                                                                                                   |                               |                                                                        |                |

문의: 02-987-2567 / 강북구가족센터